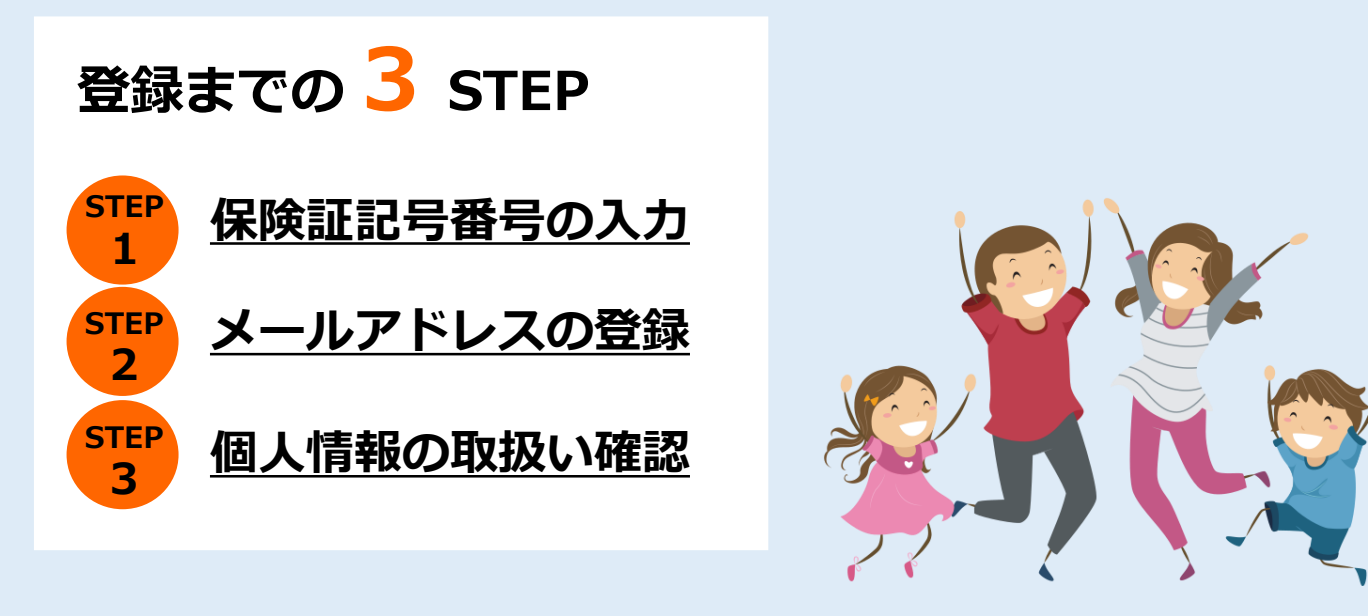

手順1

手順2

## ヘルスケアポイント(健向Navi)をクリック

「ID、パスワードが分からない方はこちら」をクリック

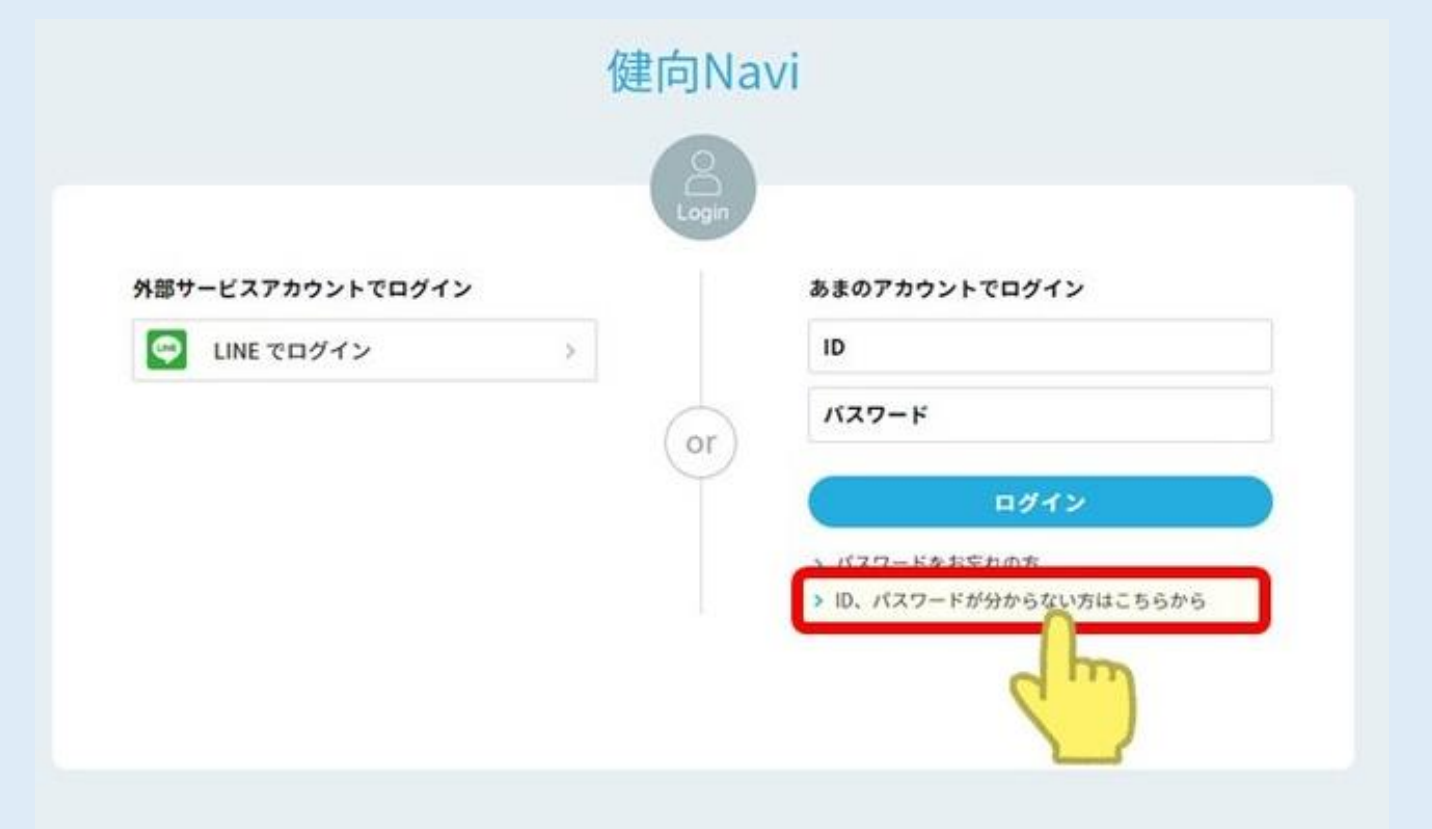

### 保険証情報を入力し、メールアドレスを登録

| 健向Navi                                              |                  |
|-----------------------------------------------------|------------------|
|                                                     |                  |
| 保険証情報でログイン                                          |                  |
| 保険者番号 ?                                             |                  |
| (半角数字)例:01010101<br>保除証明日本                          |                  |
|                                                     |                  |
| (半角数字)例:12345678<br>保険証番号 ?                         |                  |
| (半角数字)例:12                                          |                  |
| 続柄                                                  |                  |
| <sup>生年月日</sup><br><sup> 全年月日</sup><br>記入例を参考に入力してく | ⊼されますので、<br>ださい。 |
| (半角数字ハイフンなし)例:19660101                              |                  |
| ログイン                                                |                  |
|                                                     |                  |
| 健向Navi                                              |                  |
|                                                     |                  |

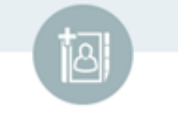

メールアドレス登録

ご利用にはメールアドレスの登録が必要です。

メールアドレス

| メールアドレス (確認) | 普段お使いのメールアドレスを<br>ご登録ください。 |
|--------------|----------------------------|
| 登録する         |                            |

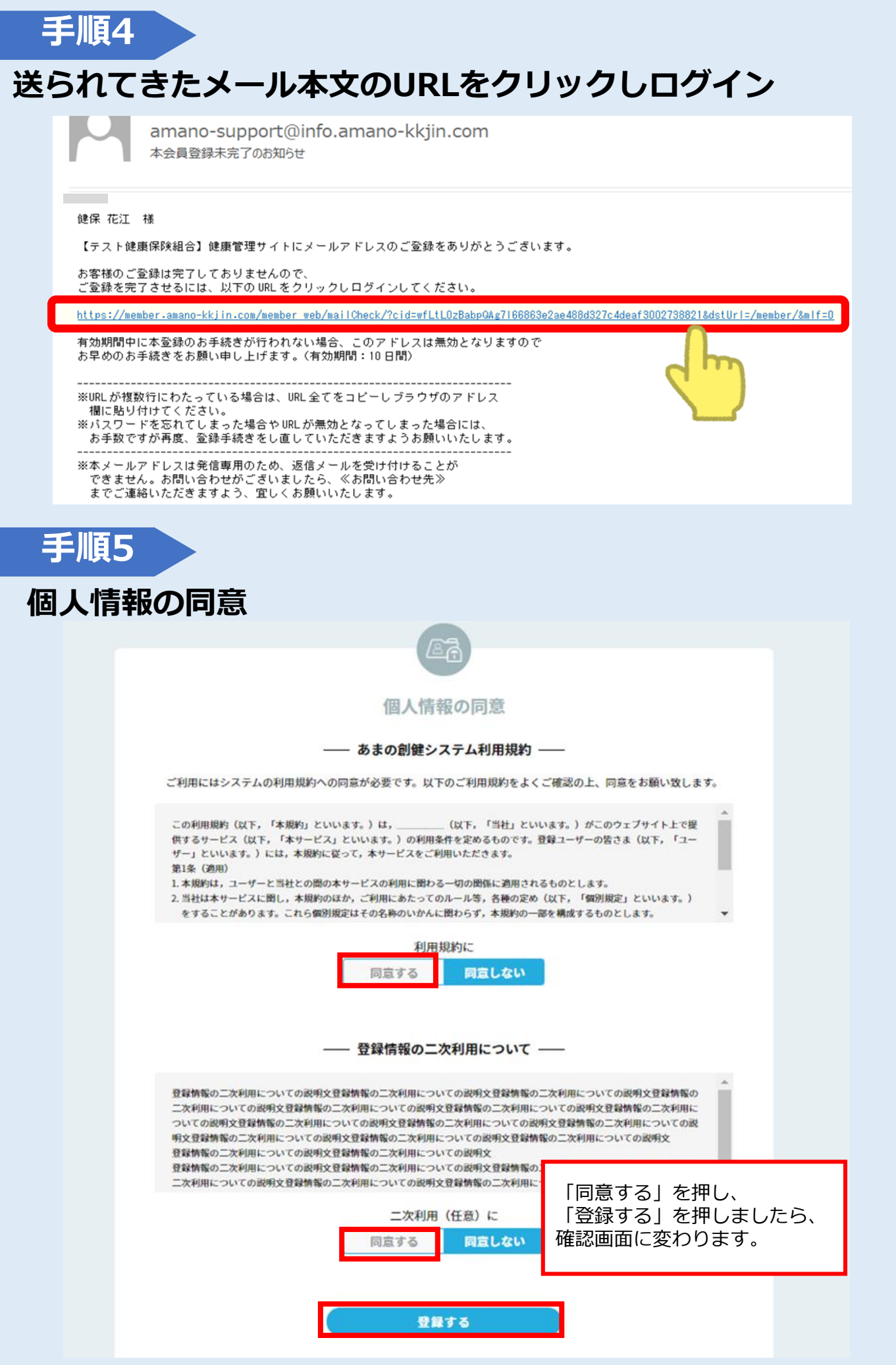

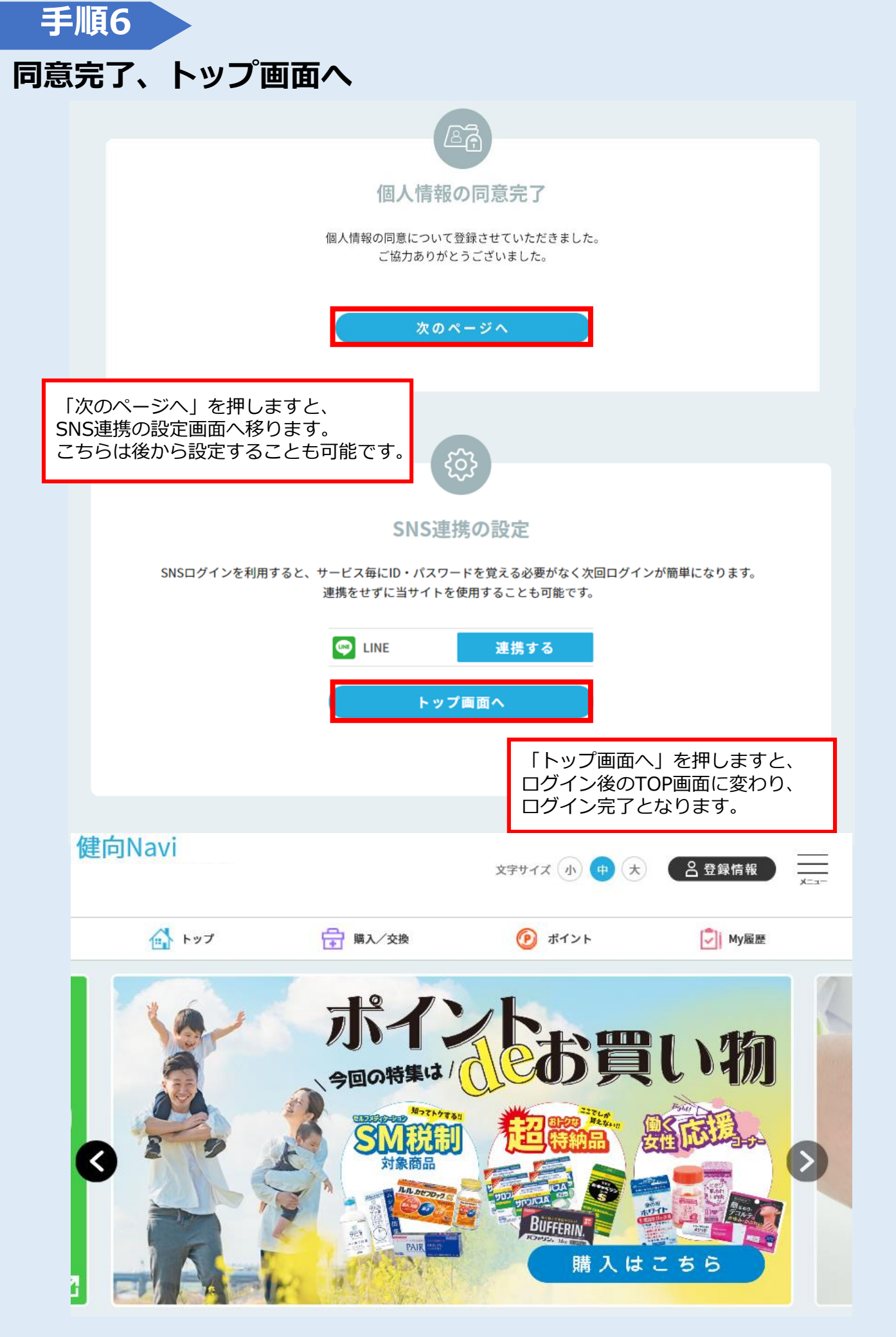

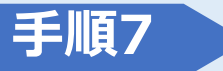

#### 【あまのアカウントIDの確認とパスワードの設定】

【登録情報】から必ずIDの確認・パスワードの設定をしてください。

※2回目以降あまのアカウントでログインをする際必要になりますので メモ等お控えください。

#### トップページにて【登録情報】をクリック

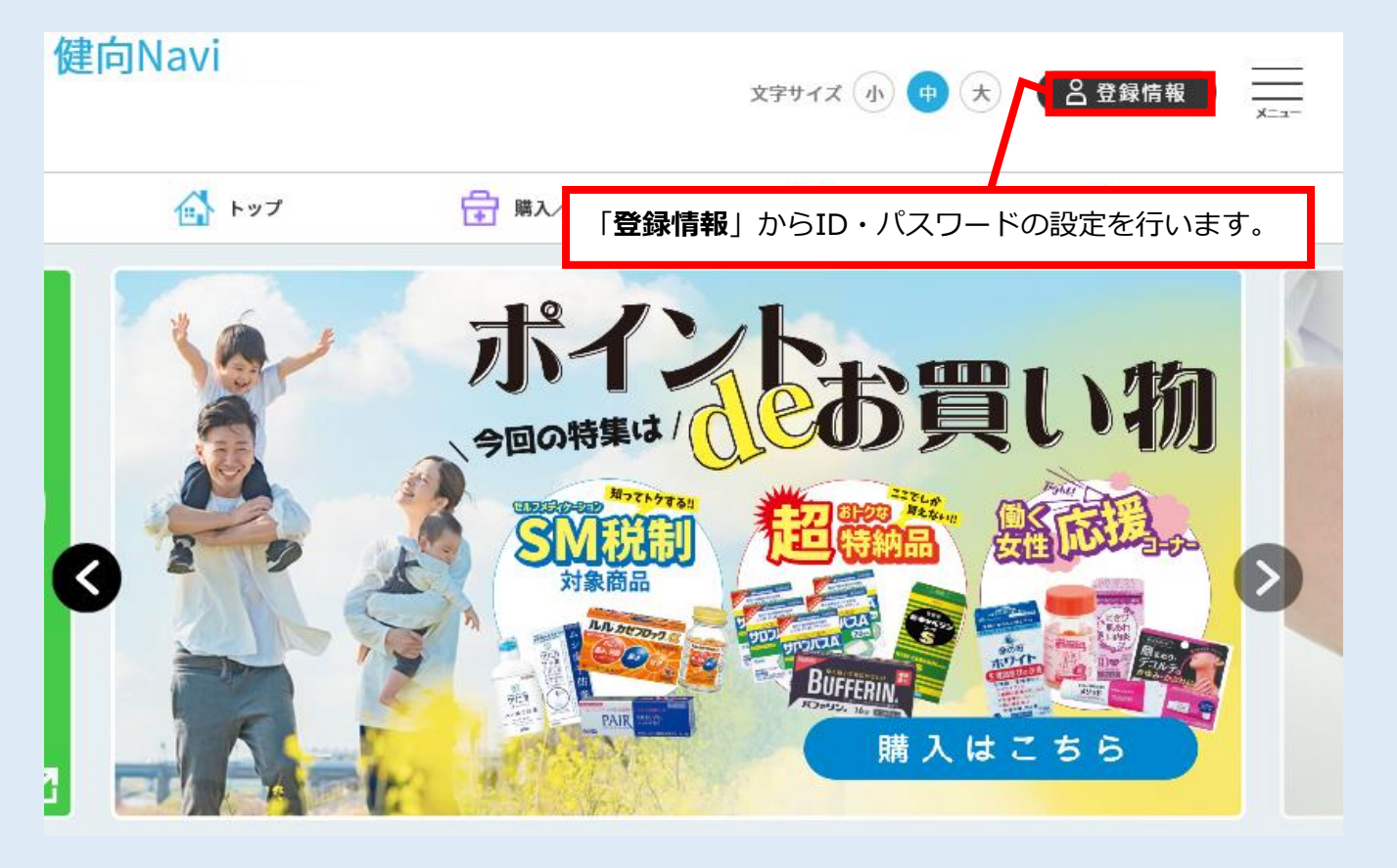

## IDとパスワードの確認画面

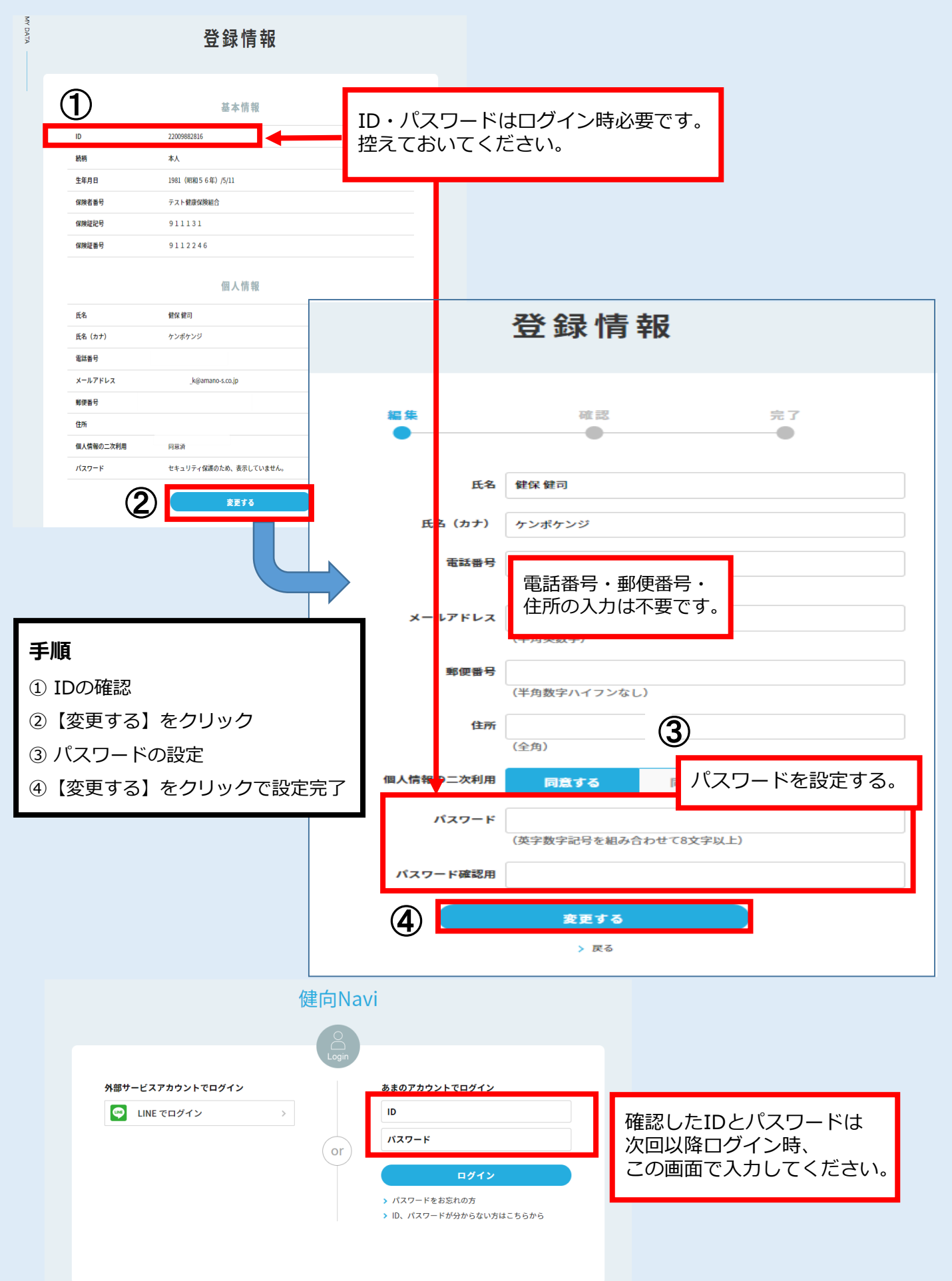

#### SNS連携でのログイン設定方法

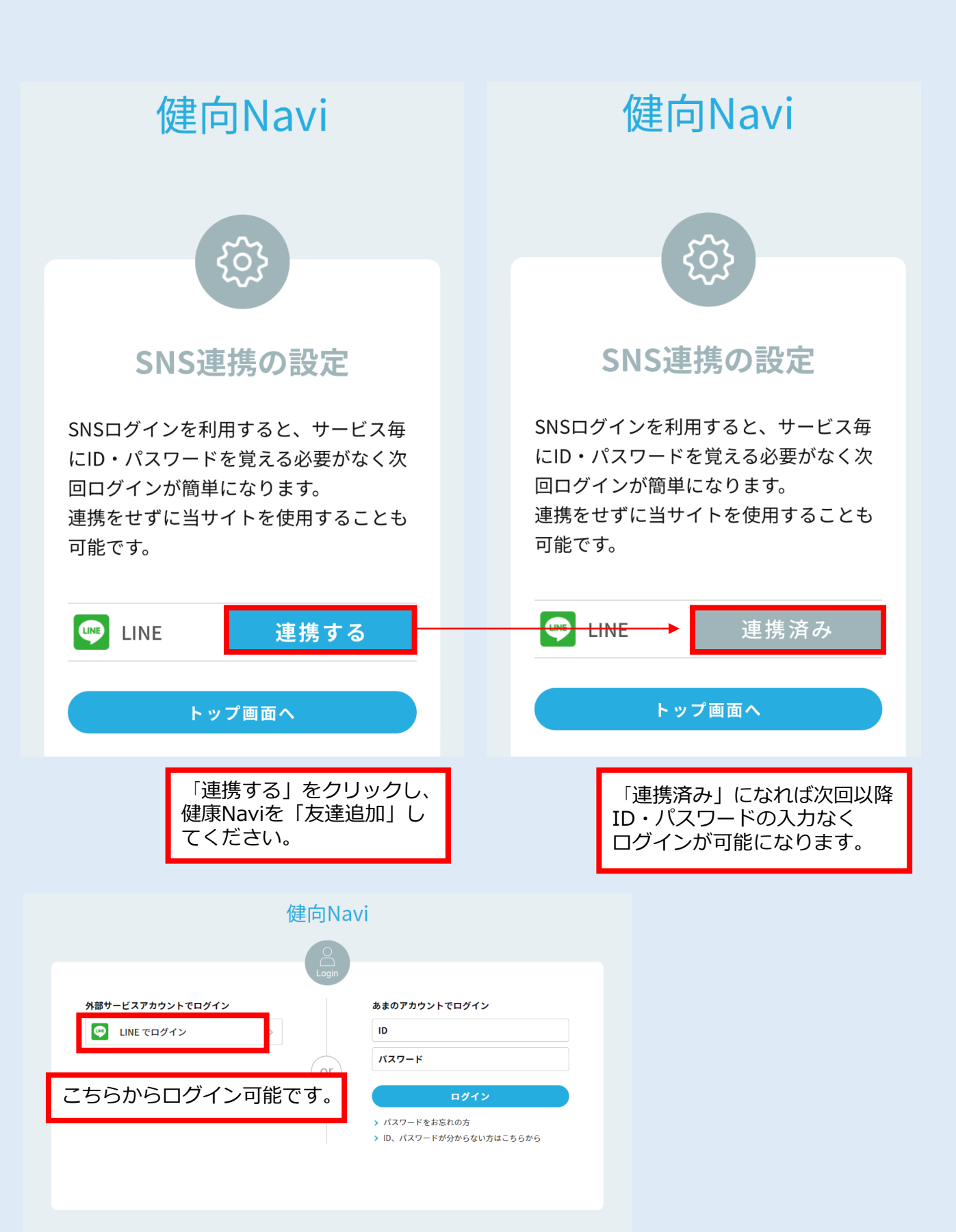

# 「購入/交換」をクリック 従来の購入サイトへ直接ログインできます

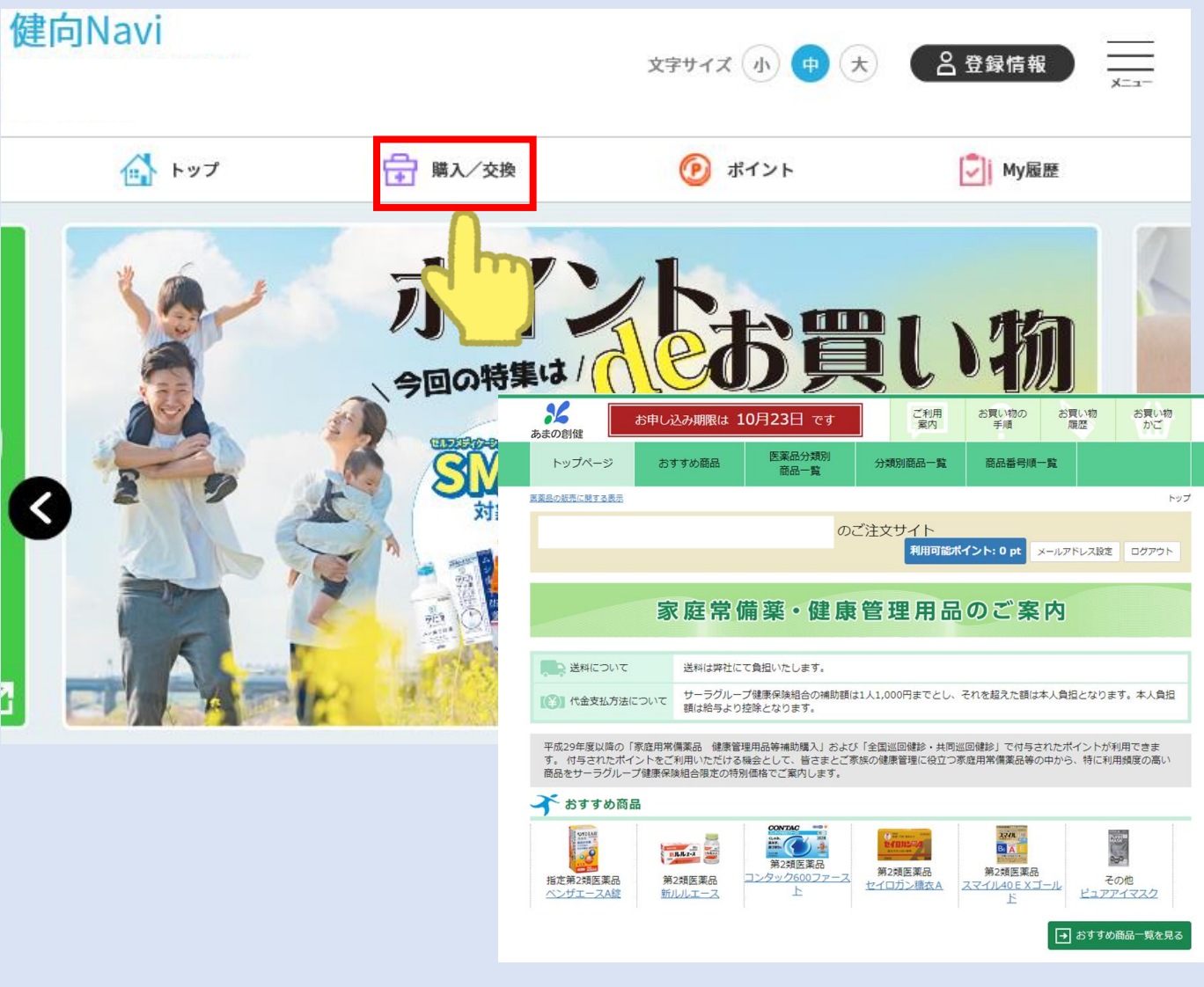

ポイント確認

# 「ポイント」からポイント情報が確認できます

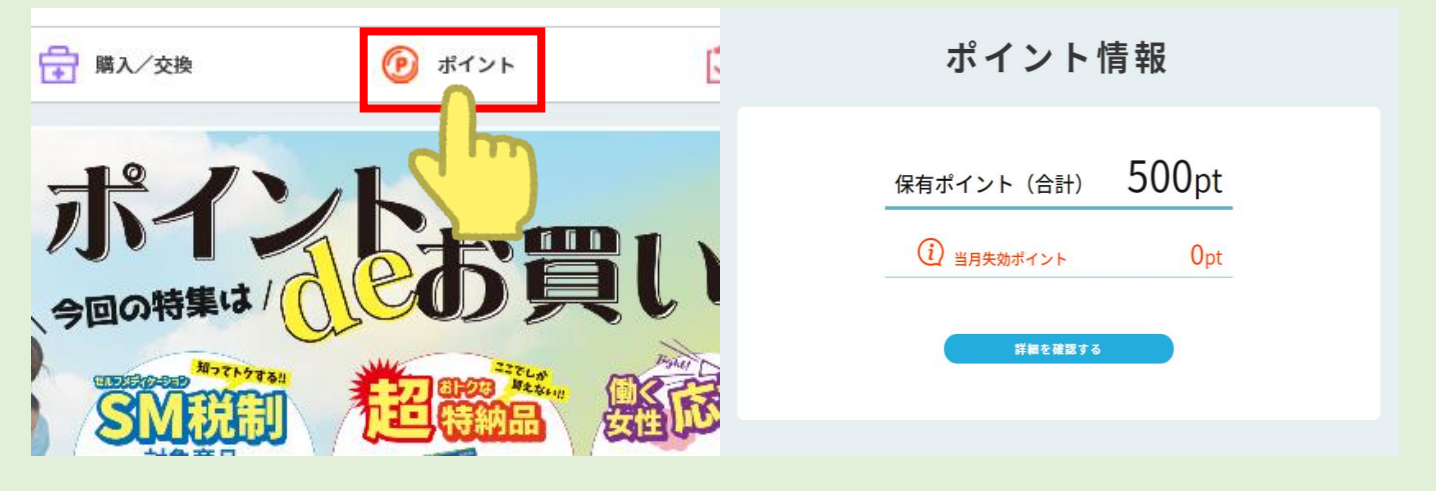